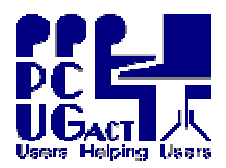

| A SOFTWARE SOLUTION IS EXPECTED SOON                                                                                                    |                                                                                                    |
|----------------------------------------------------------------------------------------------------|----------------------------------------------------------------------------------------------------|
| Ms Virtual PC does not directly support USB devices. However, if your HOST has found your USB Storage device, you can add it as a Shared Folder in the VM Settings.                                                                                                    |                                                                                                    |
| First plug in your device and check that it has                                                                                                    | been properly recognised by the HOST.                                                                                                    |
| Lauren (n. 10) (ba ber                                                                                                    | Start the Virtual Machine                                                                                                    |
| Setting Current Value   File Name 25 PSP [Rose   Minimary 250 PB   Minimary 250 PB   Minimary 110 Sec Singled   Minimary 250 PB   Minimary 250 PB   Minimary 250 PB   Minimary 110 Sec Singled   Minimary 250 PB   Minimary 250 PB   Minimary 250 PB   Minimary 250 PB   Min                                                                                                    | Open the Settings window<br>From the Edit Menu select Settings<br>or Press Right Alt + E<br>Click on the Setting for Shared Folders<br>The Z: drive should already be allocated to<br>C:\Hosts Shared Folders<br>Click on Share Folder |
| Browse for Folder   Image: Constraint of the system     Please select a folder to share     Image: Constraint of the system     Image: Constraint of the system <td< td=""><td>The Browse window opens<br/>Click on the USB Storage device you<br/>want to select it<br/>A Drive letter will be allocated to it.<br/>Drive letter Y Y<br/>Do not tick the box Share every time<br/>Click OK</td></td<> | The Browse window opens<br>Click on the USB Storage device you<br>want to select it<br>A Drive letter will be allocated to it.<br>Drive letter Y Y<br>Do not tick the box Share every time<br>Click OK                                 |
| Settings for XP SP3 Base     Setting   Current Value     IF Re Name   2F SP3 Base     Memory   250 MB     Memory   250 MB     Hand Daki 1   2F SP3 Base whide     Hand Daki 2   None     Linda Daki 3   Disabled     O(DVD Drive   Secondary conholier     COULD Drive   Secondary conholier     COULD Drive   Secondary conholier     COULD Drive   Secondary conholier     COULD Drive   Secondary conholier     COULD Drive   Secondary conholier     Stated Folders   Disabled     None   Daking     Hordwork Wouldstation   Not avoidstate on the physical conquere a shared folder to access     Maxe   Dashes theored   Policy     Object   Shown ressage   Enderstate consuse a shared folder to access     Close   Shown ressage   Enderstate consuse a shared folder to access                                                                                                    | The new Shared folder is added to the list<br>and marked as a Temporary Share<br>Folder Drive<br>H:\ Y*<br>C:\Host Shared Folders Z<br>Click OK<br>You can now use it like any other drive                                             |